## Beginners Guide to LibCentral

[ALI NAZARI-NOURI, TRAINING AND CONSULTING PARTNER]

TRAINING@PROQUEST.COM

May 2020

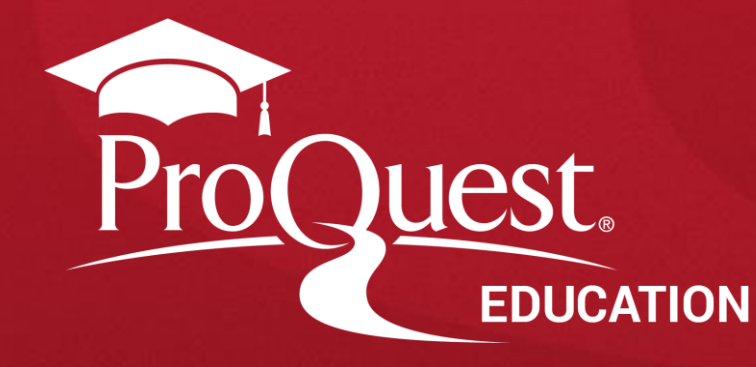

#### **Presenters**

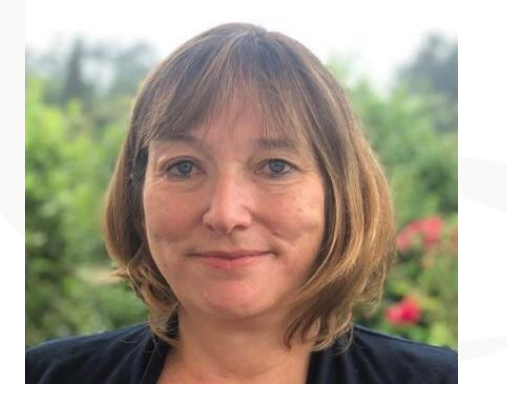

#### Jacqueline Stringer: Book Specialist and JISC contact

Get in touch if you would like to order print and/or ebooks and I will put you in touch with the relevant person to get you started

Jacqueline.stringer@proquest.com

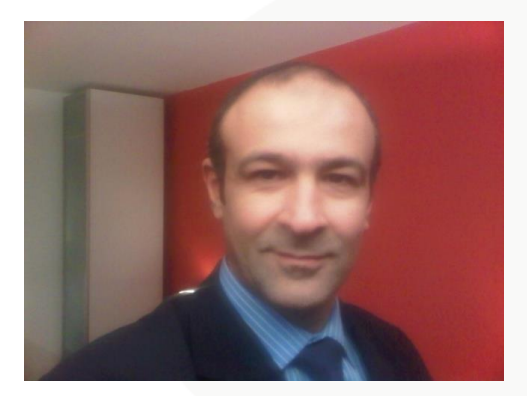

#### <u>Ali Nazari-Nouri – Training and Consulting Partner</u>

training@proquest.com

### **Session Objectives**

#### At the end of the session, you will be able to

- Understand terminology used within LibCentral
- Manage basic functionality of LibCentral and manipulate settings to suit your institution
- Generate usage summaries and reports

Better research. Better learning. Better insights.

#### What is LibCentral

LibCentral saves librarians' time by combining the process of finding and selecting ebooks with evaluating usage and budget practices into one, productive experience.

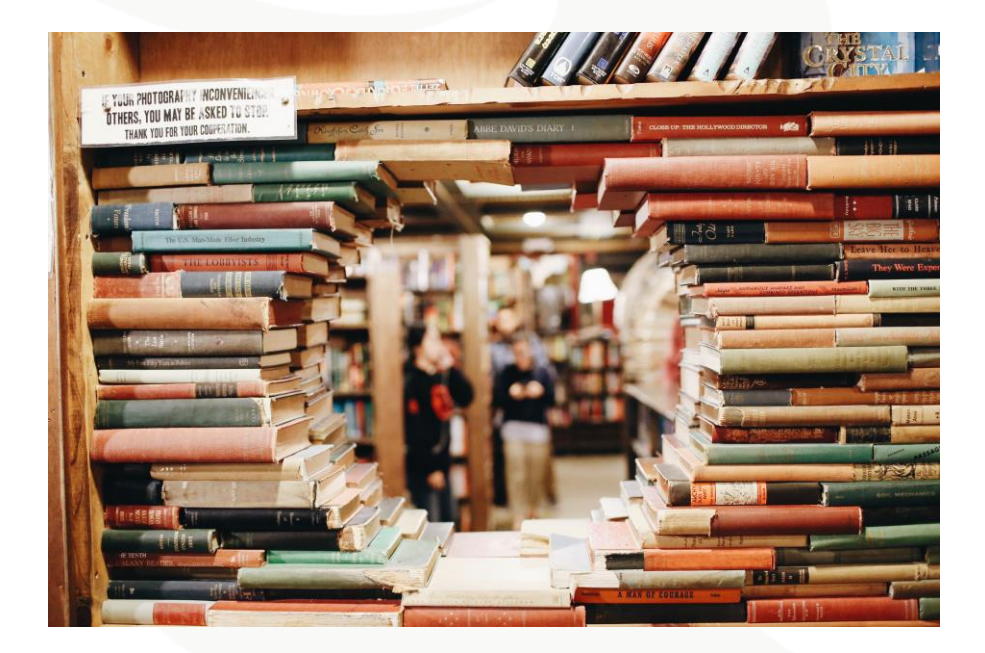

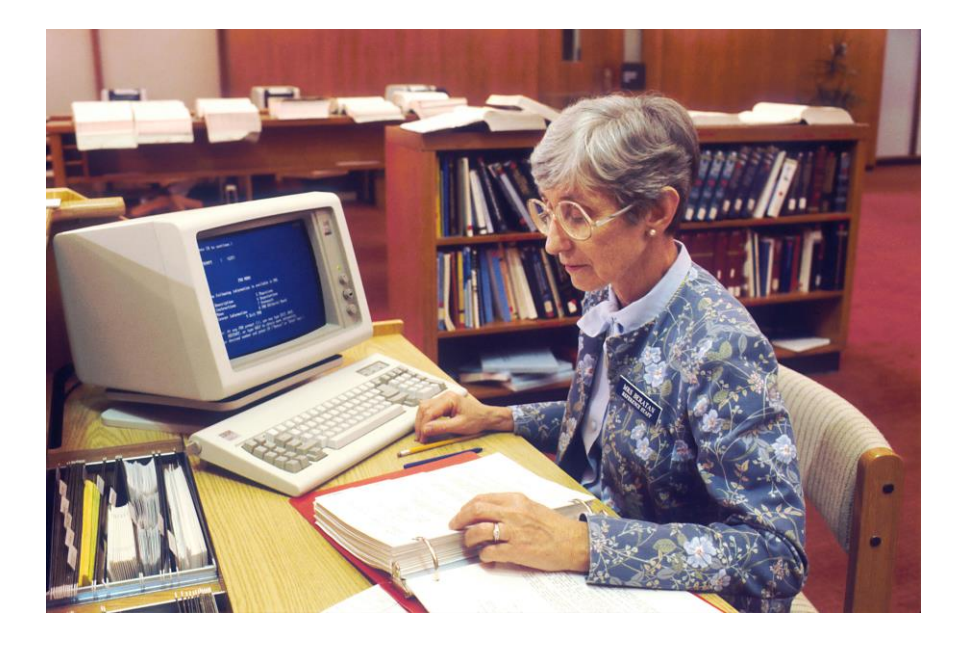

LibCentral is the admin portal of Ebook Central. Librarians can use any combination of acquisition models to choose from more than one million titles from hundreds of publishers on dozens of subjects, assign access to those ebooks, and run reports to determine what's working and what isn't.

Better research. Better learning. Better insights. **ProQuest** 

### Login to LibCentral

- Login to your own LibCentral using this URL (don't forget to add your own site ID)
- <u>https://<site-id>.ebookcentral.proquest.com/libcentral/</u>

| Insert your username and password here | Username                                                      | Contact your administrator<br>or <u>support.proquest.com</u> if<br>you need your site ID |
|----------------------------------------|---------------------------------------------------------------|------------------------------------------------------------------------------------------|
|                                        | Password Login Forgot your username/password? Contact Support | You can click this link if you<br>have forgotten your username<br>or password            |

#### LibCentral Dashboard

- Tabs across the top to access all workflows in LibCentral
- Patron account requests or requests for item purchases appear here for librarian approval
- All of the library's holdings are accessed here under 'Your Content'

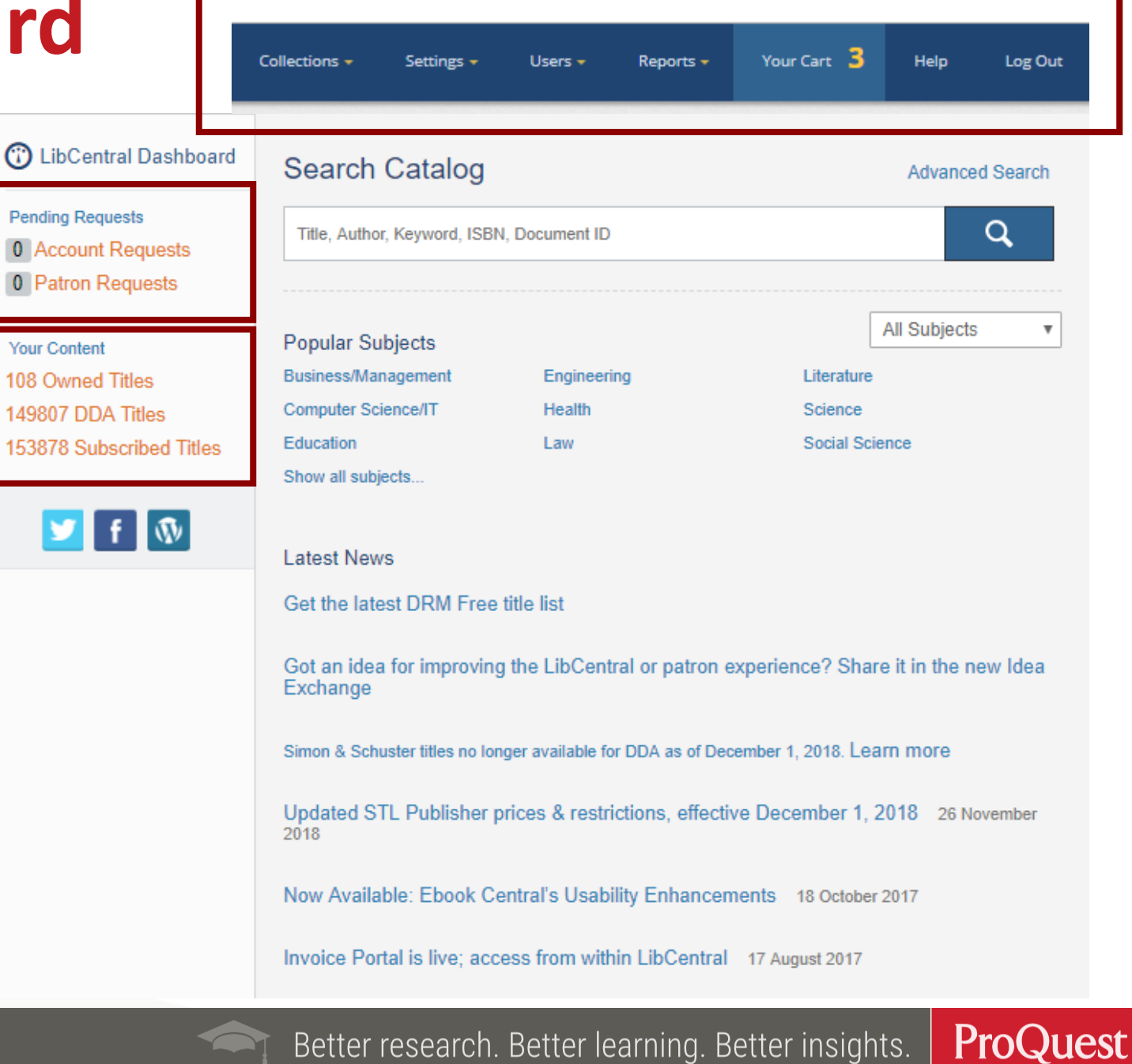

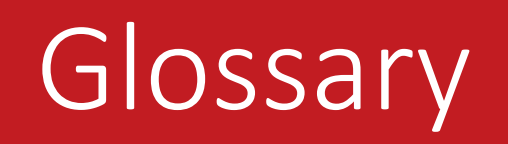

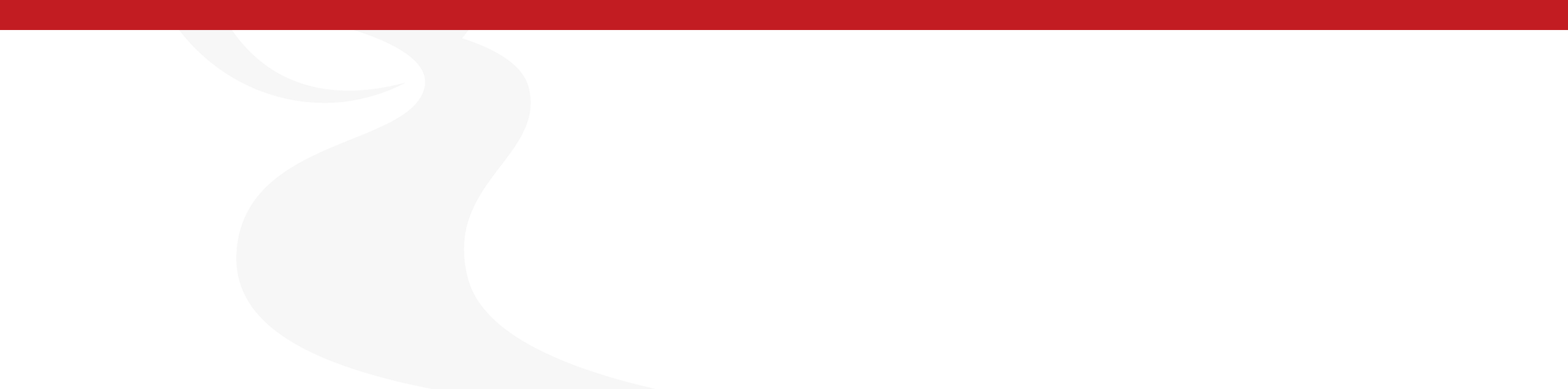

## **Glossary of terms**

- ISBN International Standard Book Number is a unique number assigned to each separate title (including each edition or variation)
- eISBN electronic International Standard Book Number is an ISBN assigned to ebooks
- Document ID the unique number assigned to each item in Ebook Central
- DRM or DRM-free Digital Rights Management is a digital lock which assists in copyright management while DRM-free does not have the digital limits and can be distributed as needed
- MARC Machine-Readable Catalogue are a set of digital formats for the description of items catalogued by libraries

#### **Glossary of terms – Access Models**

#### Non-Linear (NL) access model

Under this model, titles are not restricted to linear distribution - one patron at a time - but rather they can be lent to any number of patrons concurrently. The number of days used for each loan instance is subtracted from the total number of annual loan days set for the title - usually 325.

For example, if four patrons each trigger a ten day loan for the same title, 40 days are deducted from the title's 325 loan days.

The combined number of loan days cannot exceed the annual loan days in a year. Loan days renew on the anniversary of purchase, at no additional cost. The library is able to control patron access to titles with expired loan days. Automatic email alerts can be configured to notify the library when a Non-Linear title has a limited number of loan days are remaining.

#### 1-user (1U) access model

One person can access the ebook at a time. Librarians are provided with options such as reserving an online access by setting download days to zero for individual 1-user titles that are in high demand. Chapter Download is always available, even if full Download has been disabled.

#### 3-user (3U) access model

The 3-user access model restricts access to three concurrent users. A user is a patron accessing the title in the Online Reader or with an active download of the title.

Access to 3-user titles can be managed by preserving Online Reader access for one, two or all users.

If a library owns multiple copies of a 3-user title, the number concurrent users is multiplied accordingly. For example, if the library owns two copies of a 3-user title, six patrons can access the title concurrently.

#### Unlimited (UA) access model

This access model allows titles to be available on an unlimited access basis. Any number of patrons can access Unlimited titles concurrently for any number of days per year, acccording to the download options set by the library. The pricing of this model reflects the unlimited access of the model.

Better research. Better learning. Better insights. ProQuest

# Searching for books

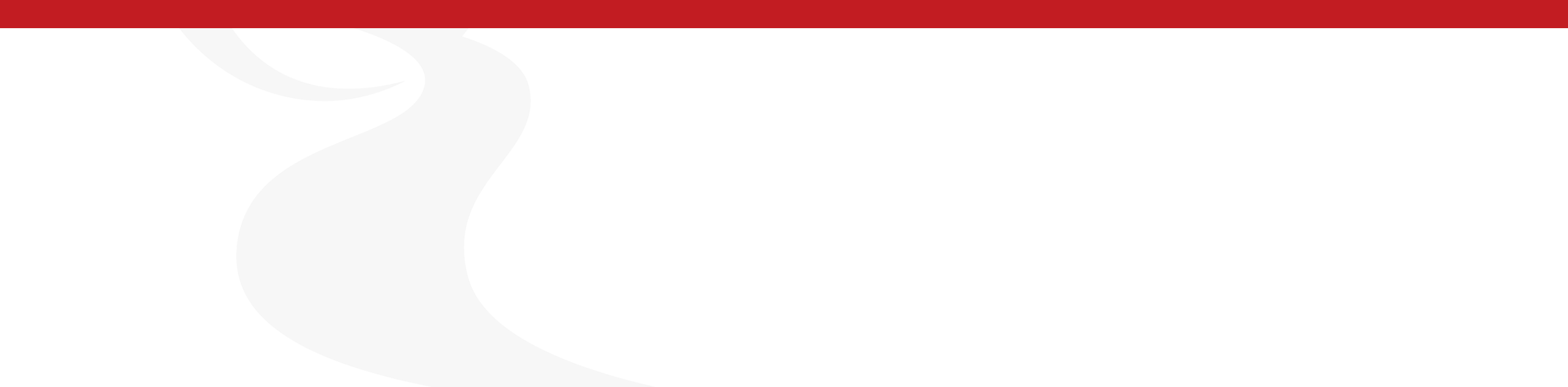

## **Searching for books**

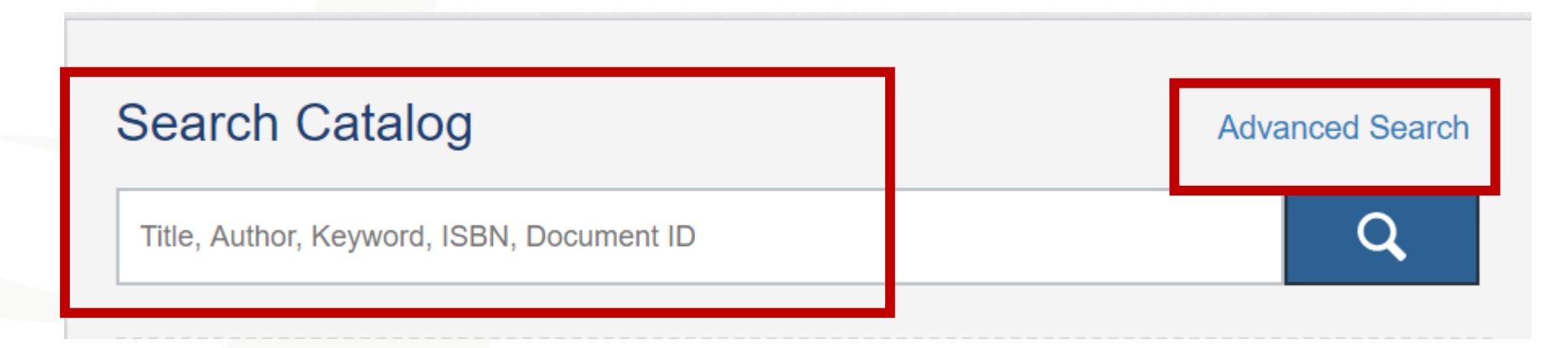

- Search can take place from the dashboard or from the Advanced Search page
- Search using Title, Author, Keyword, ISBN, Publisher, Subject, Publication Date fields; by Price; or by License Model

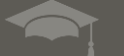

# Purchasing or Upgrading titles

#### Purchasing a title – Add to Cart

Purchase an item by clicking on 'Add to Cart' or 'Quick Purchase' next to the relevant licence type.

Classrooms in the Real World : Practical Advice from a Mandel, Scott

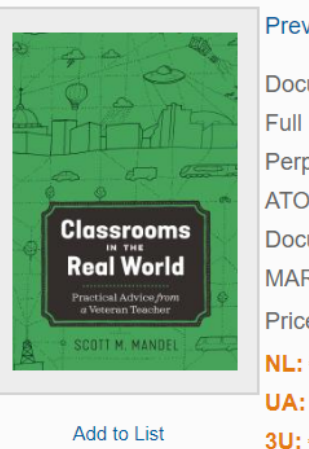

| Preview    | Table of Conte   | nts                   |                |         |     |
|------------|------------------|-----------------------|----------------|---------|-----|
| Document   | ID: 6012550      |                       |                |         |     |
| Full Down  | oad: PDF         |                       |                |         |     |
| Perpetual/ | STL Allowances   | : Print: <b>40%</b> C | opy: <b>20</b> | %       |     |
| ATO: Fron  | itlist           |                       |                |         |     |
| Document   | Type: Book       |                       |                |         |     |
| MARC:Fu    | II Marc, Express | s Marc Expo           | rt MAR         | 0       |     |
| Price:     |                  |                       |                |         |     |
| NL: €      | {325 days}       | Add to Cart           | Quick Pu       | urchase |     |
| UA: €      | {Unlimited}      | Add to Cart           | Quick Pu       | urchase |     |
| 3U: €      | {3 users}        | Add to Cart           | Quick Pu       | urchase |     |
| 1U: €      | {1 user}         | Add to Cart           | Quick Pu       | urchase |     |
| Short Tern | Loan Prices:     |                       |                |         |     |
| 1 day S    | TL 7 day STI     | 2 week                | STL            | 4 week  | STI |
| €.         | €                | €′                    |                | €       |     |
|            | All prices are e | exclusive of any ap   | oplicable ta   | x       |     |

#### Add to Cart

Will add the item to your cart and you can purchase as you would on Amazon or any online retailer. Click 'Order Review' to see the Cart and finalise your order.

| Settings 🗸                          | Users 🗸                                                                | Reports 🗸             | Your Cart 1     | Help      | ) Log C       | Put   |
|-------------------------------------|------------------------------------------------------------------------|-----------------------|-----------------|-----------|---------------|-------|
| Cart contai                         | ns 1 items <b>Total</b>                                                | <b>Cost: €</b> 232.52 | Clear Cart Viev | v As List | 🍃 Order Revie | ew    |
|                                     |                                                                        |                       |                 |           |               |       |
| Home » Order Re                     | view                                                                   |                       |                 |           |               |       |
| Order Revi                          | ew                                                                     |                       |                 |           |               |       |
| Titles Su<br>Cart Cont              | immary<br>ains 1 Items                                                 | 1 x Non-Linear        |                 |           | Sort By:      | Title |
| Clear Cart                          | Export                                                                 |                       |                 |           |               |       |
|                                     |                                                                        | Title                 | F               | Fund Code | Quantity      | Price |
| Conte<br>Stude<br>Routled<br>eISBN: | <b>mporary Clima</b><br><b>nt Primer</b><br>ge   2019<br>9780429821158 | te Change Deb         | ates : A        | Modify    | 1<br>Update   | €     |

#### **Purchasing a title – Quick Purchase**

Purchase an item by clicking on 'Add to Cart' or 'Quick Purchase' next to the relevant licence type.

Classrooms in the Real World : Practical Advice from a Mandel, Scott

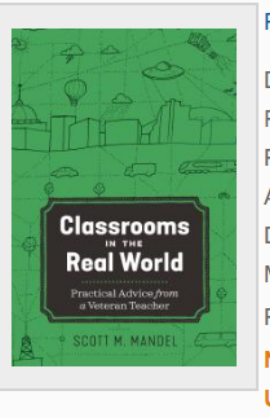

Add to List

| Preview    | Table of Contents |                   |                |         |     |  |
|------------|-------------------|-------------------|----------------|---------|-----|--|
| Document   | ID: 6012550       |                   |                |         |     |  |
| Full Down  | oad: PDF          |                   |                |         |     |  |
| Perpetual/ | STL Allowances:   | Print: 40% C      | opy: <b>20</b> | %       |     |  |
| ATO: From  | tlist             |                   |                |         |     |  |
| Document   | Type: Book        |                   |                |         |     |  |
| MARC:Fu    | ll Marc, Express  | Marc Expo         | rt MAR         | С       |     |  |
| Price:     |                   |                   |                |         |     |  |
| NL: €      | {325 days}        | Add to Cart       | Quick P        | urchase |     |  |
| UA: €      | {Unlimited}       | Add to Cart       | Quick P        | urchase |     |  |
| 3U: €      | {3 users}         | Add to Cart       | Quick P        | urchase |     |  |
| 1U: €      | {1 user}          | Add to Cart       | Quick P        | urchase |     |  |
| Short Tern | Loan Prices:      |                   |                |         |     |  |
| 1 day S    | TL 7 day STL      | 2 week            | STL            | 4 week  | STL |  |
| €.         | €                 | €´                |                | €       |     |  |
|            | All prices are ex | clusive of any ap | plicable ta    | ax      |     |  |

#### **Quick Purchase**

This will bring up a box to allow you to purchase immediately. The fund code box is optional.

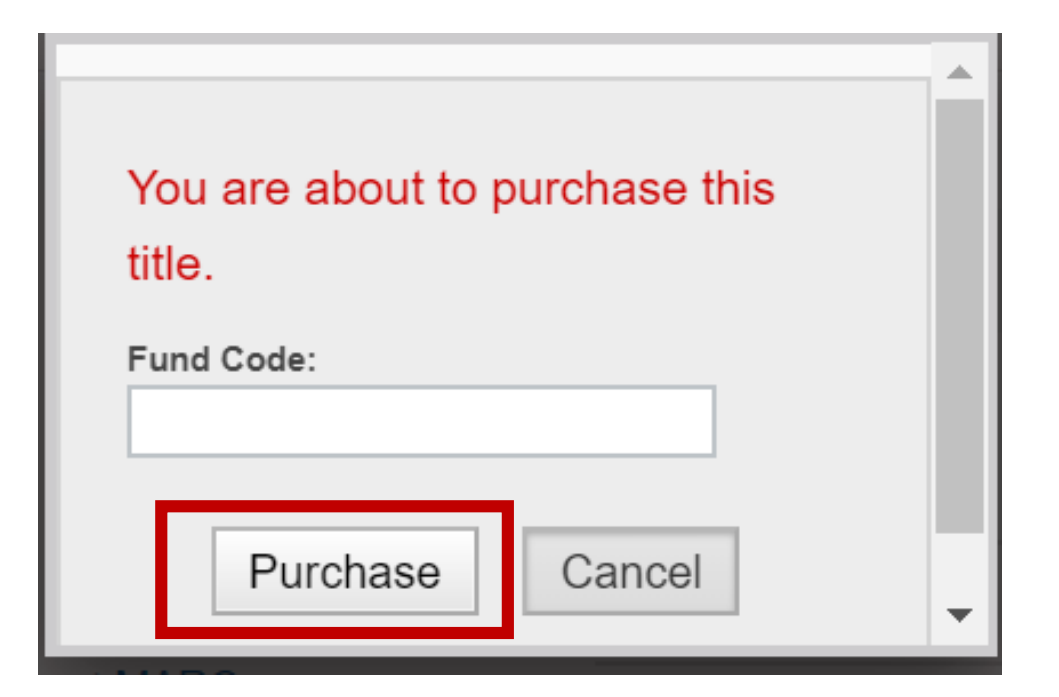

Better research. Better learning. Better insights.

## **Upgrading** a title

#### Upgrading a title

Fur

You can upgrade a title by using the 'Add to Cart' and 'Quick Purchase' options. You will pay the difference between your current licence and the upgraded licence.

Classrooms in the Real World : Practical Advice from a Mandel, Scott

Table of Contents

|                                            | Preview   |
|--------------------------------------------|-----------|
| 50                                         | Documer   |
|                                            | Full Dowr |
|                                            | Perpetua  |
| 3.00                                       | ATO: Fro  |
|                                            | Documer   |
| Real World                                 | MARC:FI   |
| Practical Advice prom<br>a Veteran Teacher | Price:    |
| SCOTT M. MANDEL                            | NL:€      |
|                                            | UA: €     |

Add to List

| €.        |          | €          | €́                     |         | €        |     |
|-----------|----------|------------|------------------------|---------|----------|-----|
| 1 day S   | STL      | 7 day ST   | L 2 week               | STL     | 4 week   | STL |
| Short Ter | m Loa    | an Prices: |                        |         |          |     |
| 1U: €     | {1       | user}      | Add to Cart            | Quick F | Purchase |     |
| 3U: €     | {3       | users}     | Add to Cart            | Quick F | ourchase |     |
| UA: €     | {U       | nlimited}  | Add to Cart            | Quick F | Purchase |     |
| NL:€      | {32      | 25 days}   | Add to Cart            | Quick I | Purchase |     |
| Price:    |          |            | _                      |         |          |     |
| MARC:FI   | ull Ma   | rc, Expres | s Marc Expo            | rt MAF  | RC       |     |
| Documer   | nt Type  | e: Book    |                        |         |          |     |
| ATO: Fro  | ntlist   |            |                        |         |          |     |
| Perpetua  | I/STL    | Allowances | s: Print: <b>40%</b> C | opy: 20 | 0%       |     |
| Full Dow  | nload:   | PDF        |                        |         |          |     |
| Documer   | nt ID: ( | 6012550    |                        |         |          |     |
|           |          |            |                        |         |          |     |

All prices are exclusive of any applicable tax

Your library owns a copy of this title.

You can purchase an additional copy or upgrade to this access model.

Upgrade price: €17.49 Upgrade fee: €0.00

| id Code: |         |          |        |   |
|----------|---------|----------|--------|---|
|          | Upgrade | Purchase | Cancel |   |
|          |         | -        |        | Ŧ |

Better research. Better learning. Better insights.

### MARC records

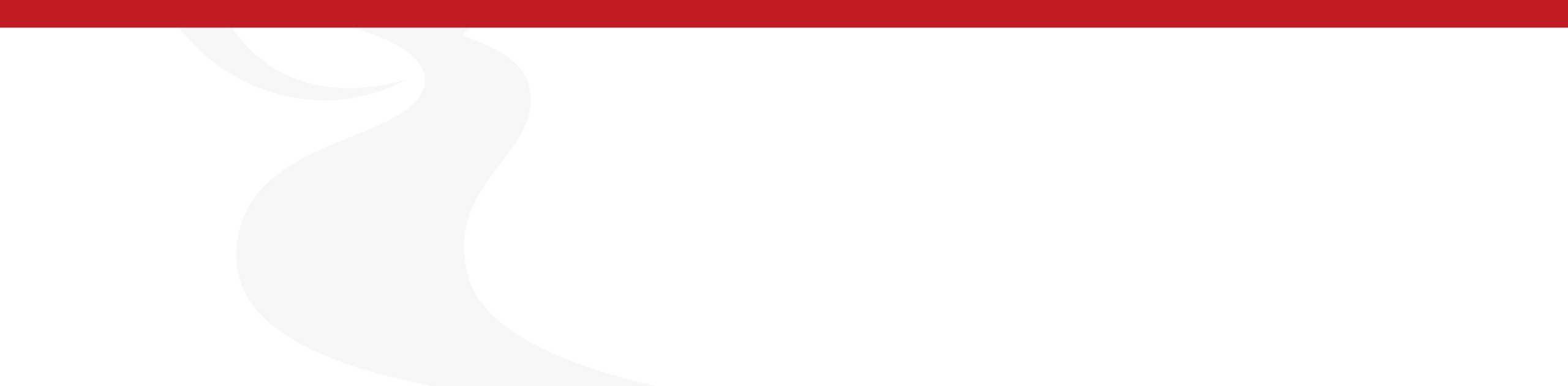

### MARC records – individual downloads

- Available in individual item detail pages
- Click on 'Export MARC'
- Choose your preferred MARC format
- Either Download, or send to a designated email address

Classrooms in the Real World : Practical Advice from a Mandel, Scott

| 22                                                                               | Preview                                                                   | Table of Conten                                                                      | its                                       |                                     |            |
|----------------------------------------------------------------------------------|---------------------------------------------------------------------------|--------------------------------------------------------------------------------------|-------------------------------------------|-------------------------------------|------------|
| Classrooms<br>IN THE<br>Real World<br>Practical Advice /rom<br>a Veteran Teacher | Document<br>Full Downl<br>Perpetual/<br>ATO: Fron<br>Document<br>MARC:Ful | ID: 6012550<br>oad: PDF<br>STL Allowances:<br>tlist<br>Type: Book<br>I Marc, Express | Print: <b>40%</b> C<br>Marc Expo          | Copy: <b>20%</b><br>ort MARC        |            |
| • SCOTT M. MANDEL                                                                | Price:<br>NL: €63.43                                                      | 3 {325 days}                                                                         | Add to Cart                               | Quick Pur                           | chase      |
| Add to List                                                                      | 3U: €79.29<br>1U: €63.43                                                  | ) {3 users}<br>}<br>} {1 user}                                                       | Add to Cart<br>Add to Cart<br>Add to Cart | Quick Pur<br>Quick Pur<br>Quick Pur | chase      |
|                                                                                  | Short Term                                                                | Loan Prices:                                                                         | 2 week                                    | STL                                 | 4 week STL |
|                                                                                  | €19.02                                                                    | €25.37                                                                               | €31.7                                     | 2                                   | €47.57     |

All prices are exclusive of any applicable tax

ProQuest

Better research. Better learning. Better insights.

### MARC records – individual downloads

- Available in individual item detail pages
- Click on 'Export MARC'
- Choose your preferred MARC format
- Either Download, or send to a designated email address

Classrooms in the Real World : Practical Advice from a Mandel, Scott

| MARC<br>Doc ID: 607 | Export<br>12550                                                                                                    |
|---------------------|----------------------------------------------------------------------------------------------------|
| File Type:          | <ul> <li>Full MARC (MARC8)</li> <li>(Express MARC8 supplied when Full MARC not available.)</li> <li>Express MARC (UTF-8)</li> <li>Express MARC (MARC8)</li> <li>Express MARC (XML)</li> <li>.CSV</li> </ul> |
| Delivery:           | O Download   Email                                                                                                    |
| The informati       | on provided here will only be used to fulfill your request.                                                                                                    |
|                     | Export                                                                                                    |
|                     |                                                                                                    |

All prices are exclusive of any applicable tax

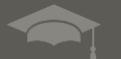

#### **MARC records - updates**

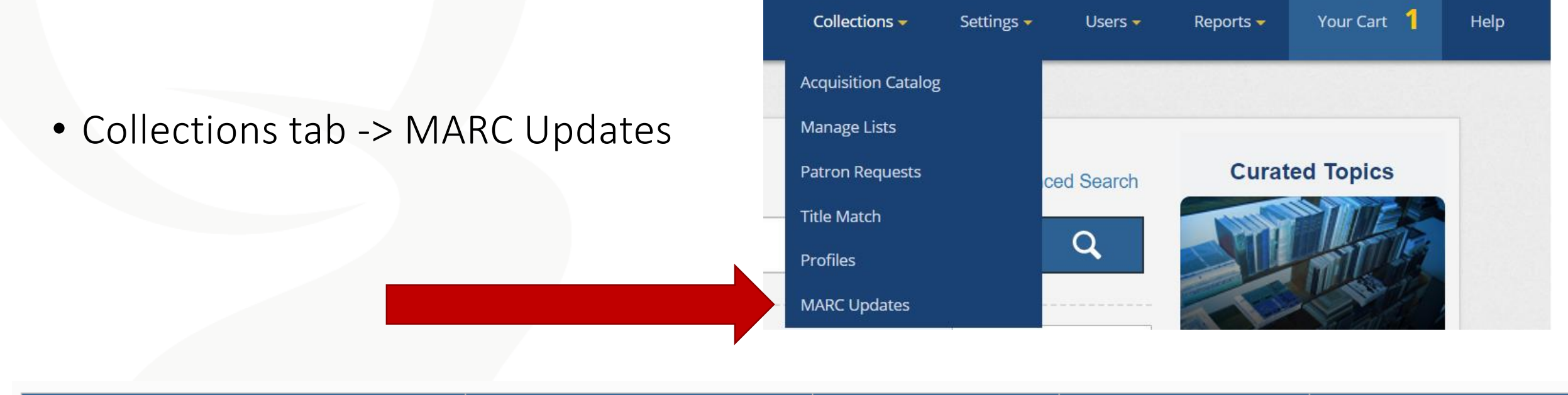

| MARC Record Set         | Update Frequency | Last Update | Next Update | New Updates |
|-------------------------|------------------|-------------|-------------|-------------|
| Subscribed and/or Owned | Monthly          | 2020-02-28  | 2020-03-28  | Yes         |

 New updates column indicates if you have new MARC records to download

Better research. Better learning. Better insights. **ProQuest** 

#### Librarian Accounts & Permissions

### **Manage Librarian Accounts**

|   | Collections 🗸 | Settings 🗸 | Users 🛩        | Reports 🛩   | Your Cart 1 | Help | Log Out |
|---|---------------|------------|----------------|-------------|-------------|------|---------|
|   |               |            | Manage Patro   | ons         |             |      |         |
|   |               |            | Manage Libra   | rians       |             |      |         |
|   |               | Advance    | Librarian Perr | missions    | Topics      |      |         |
|   |               |            | Patron Accou   | nt Requests | THE         |      |         |
| _ |               |            | Patron Analyt  | ics         |             |      |         |

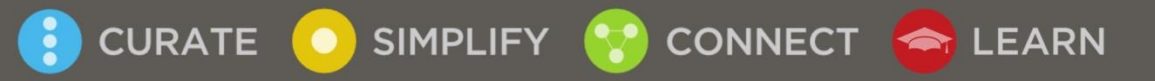

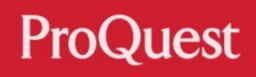

### **Manage Librarian Accounts**

CONNECT

合 LEARN

Manage Librarians

- Add or delete librarian accounts
- Login details are not automatically sent to the recipient, so be sure to record these details

SIMPLIFY

CURATE

| Manage Patrons          | Search:            | Name or Email                       |                                              |
|-------------------------|--------------------|-------------------------------------|----------------------------------------------|
| Manage Librarians       | Last Login Date:   | start (yyyy-MM-dd) end (yyyy-MM-dd) | Search                                       |
| Librarian Permissions   |                    |                                     | Add new Librarian Delete Selected Librarians |
| Patron Account Requests | View Status: All   | View Admin: All Visplay: 10 V resu  |                                              |
|                         | Displaying results | 1 to 3 of 3 librarians              |                                              |

| First<br>Name    | Last<br>Name | Username                   | Email                                        | Librarian<br>Type | Last Login<br>Date | Expire<br>Date | Status | Delete                             |
|------------------|--------------|----------------------------|----------------------------------------------|-------------------|--------------------|----------------|--------|------------------------------------|
| David            | Ong          | davidong                   | david.ong@accessdunia.com.my                 | Head<br>Librarian | Never              | Never          | Active |                                    |
| Taani            | Lin          | taani.lin@proque<br>st.com | taani.lin@proquest.com                       | Head<br>Librarian | 2018-12-06         | Never          | Active |                                    |
| Ebook<br>Central | Support      | demo-tlin                  | RSC-Ebrary-TechnicalSupport@pr<br>oquest.com | Head<br>Librarian | 2017-10-09         | Never          | Active | Cannot delete<br>default librarian |

Export: Download Comma Separated V

ProQuest

Go

#### **Manage Librarian Accounts**

| Collections 🗸 🦷 Settings 🗸 | Users 🗸 Reports 🗸       | Your Cart 1 | Help | Log Out |
|----------------------------|-------------------------|-------------|------|---------|
|                            | Manage Patrons          |             |      |         |
|                            | Manage Librarians       |             |      |         |
| Advanc                     | Librarian Permissions   |             |      |         |
|                            | Patron Account Requests | THER        |      |         |
|                            | Patron Analytics        | ATT B       |      |         |

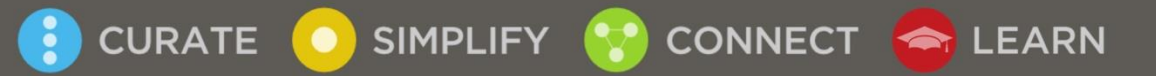

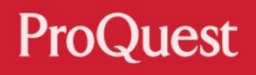

#### **Librarian Accounts & Permissions**

- Users tab -> Librarian
   Permissions
- A librarian account must be associated with a set of permissions

| Permission ID | Permission Type | Status | Delete                               |
|---------------|-----------------|--------|--------------------------------------|
| HD Lib        | Head Librarian  | Active | Cannot delete default librarian type |
| Sub           | Sub             | Active |                                      |
| order-only    | Ordering only   | Active | Cannot delete default librarian type |

 Permissions allow different librarians to have different access options to LibCentral

SIMPLIFY

CONNECT

合 LEARN

CURATE

Delete Selected

Add Permission

## **Editing Librarian Permissions**

CONNECT 🥿 LEARN

- Create permissions based on different librarian workflows and positions
- Permissions that are set to "No" provides "View Only" access

SIMPLIFY

CURATE

| Details                          | Profiles:                            | Patrons:                               |            |  |  |  |
|----------------------------------|--------------------------------------|----------------------------------------|------------|--|--|--|
| Permission Name:                 | Can Submit Profile Changes:          | Can Create Patron Account:             | 🖲 Yes 🔵 No |  |  |  |
| Acronym:                         | Settings:                            | Can Delete Patron Account:             | 🖲 Yes 🔵 No |  |  |  |
| Acquisition:                     | _                                    | Can Edit Patron Account:               | Yes No     |  |  |  |
| Can Add to Cart:                 | Can Update Ebook Visibility:         | Can Earl Parlon Account.               |            |  |  |  |
| Can Place Orders:                | Can Modify System Settings:          | Can Approve/Reject Account Request:    | 🖲 Yes 🔵 No |  |  |  |
| Mediate Requests:                | Can Modify IPs:                      | Can Modify Patron Analytics Settings:  | 🖲 Yes 🔵 No |  |  |  |
| Can Approve/Reject STL Request   | our mouly if o.                      | Librarians:                            |            |  |  |  |
| Can Approve/Reject Purchase Requ | Can Create/Modify Access Permissions | Can Create Librarian Account:          | 🖲 Yes 🔵 No |  |  |  |
| Lists:                           | Can Modify Alerts:                   | Can Delete Librarian Account:          | 🖲 Yes 🔵 No |  |  |  |
| Can Create Lists:                | Can Add Fund Code:                   | Can Edit Librarian Account:            | 🖲 Yes 🔵 No |  |  |  |
| Can Add to Lists:                | Can Modify Fund Code:                | Can Create/Edit Librarian Permissions: | 🖲 Yes 🔵 No |  |  |  |
| Can Delete Lists:                | Can Modify Custom Text:              | Can Change Librarian Password:         | 🖲 Yes 🔵 No |  |  |  |
| Can Modify Lists:                |                                      | Reports:                               |            |  |  |  |
|                                  | Can Archive Ebook:                   | Can access all Reports:                | 🖲 Yes 🔵 No |  |  |  |

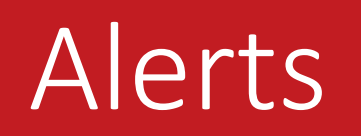

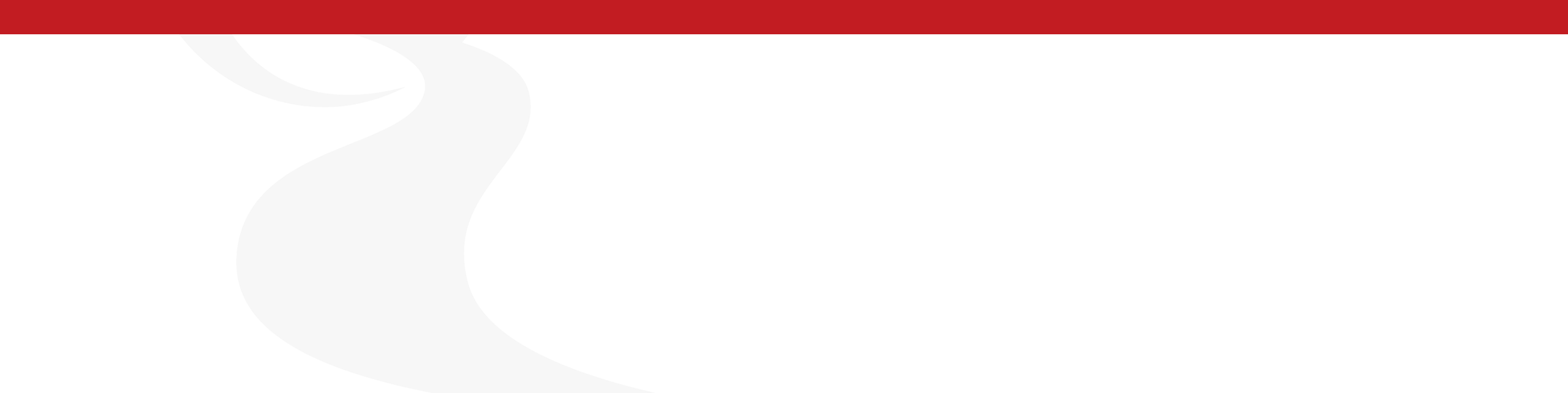

#### **Generating Alerts**

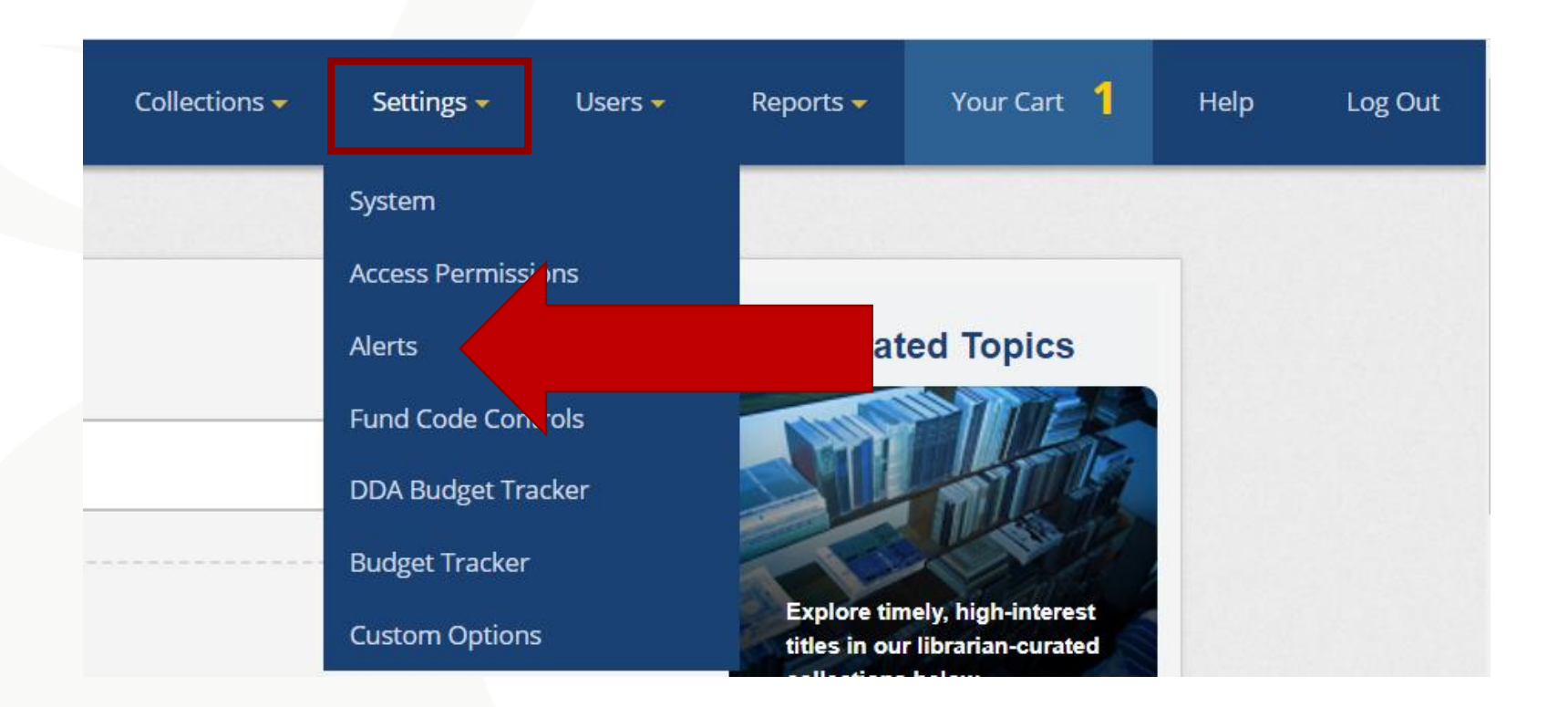

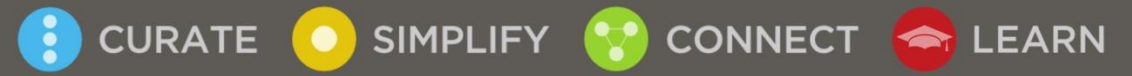

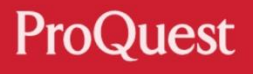

### **Generating Alerts**

- Librarians can be alerted on a number of workflows
- Alerts are sent to the registered email address associated with LibCentral account
- Patrons can also be set up to receive alerts

SIMPLIFY

CONNECT

🔄 LEARN

CURATE

| Library Alerts               |                                                           |                                                                                                    |  |  |
|------------------------------|-----------------------------------------------------------|----------------------------------------------------------------------------------------------------|--|--|
| View/Edit Alert              | Recipients                                                | Details                                                                                                    |  |  |
| Order Confirmation           | Taani Lin                                                 | Sent when an ebook order is processed (not autopurchase).                                                                    |  |  |
| Autopurchase Alert           |                                                           | Sent when an autopurchase occurs.                                                                                            |  |  |
| Automatic Upgrade Alert      |                                                           | Sent when an automatic upgrade has occurred.                                                                                 |  |  |
| Short Term Loan Alert        |                                                           | Sent when the defined number of Short Term Loans have occurred for an ebook.                                                 |  |  |
| ATO Loan Alert               |                                                           | Sent each time an ATO Loan has occurred for an ebook.                                                                        |  |  |
| ATO Purchase Alert           |                                                           | Sent each time an ATO Purchase has occurred for an ebook.                                                                    |  |  |
| Mediated Request Alert       | Taani Lin                                                 | Sent when a patron has requested a STL or a purchase.                                                                        |  |  |
| Loan Days Remaining Alert    | Taani Lin                                                 | Sent when the defined number of loan days remaining is reached for an ebook owned in the Non-<br>Linear access model.        |  |  |
| Turnaway Alert               | Taani Lin                                                 | Sent when a turnaway occurs.                                                                                                 |  |  |
| Patron Account Request Alert | Taani Lin                                                 | Sent when a patron requests a Ebook Central account.                                                                         |  |  |
| New Patron Account Alert     |                                                           | Sent when a patron creates an Ebook Central patron account. (Only available when library permits patrons to create accounts) |  |  |
| Patron Alerts                |                                                           |                                                                                                    |  |  |
| View/Edit Alert              | Details                                                   |                                                                                                    |  |  |
| Join/Create Account          | Sent to patron wh                                         | nen their patron account has been created.                                                                                   |  |  |
| Request Account approved     | Sent to patron when a patron account request is approved. |                                                                                                    |  |  |
| Request Account rejected     |                                                           |                                                                                                    |  |  |
| Request Book approved        |                                                           |                                                                                                    |  |  |
| Request Book rejected        |                                                           |                                                                                                    |  |  |

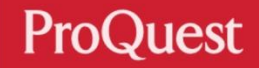

# Usage Reports

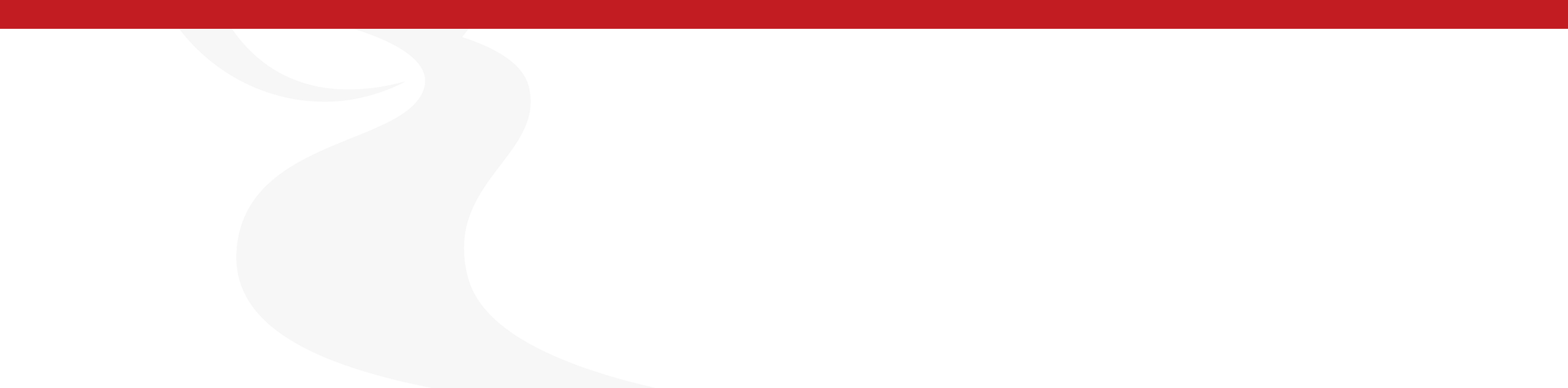

#### **Generating Reports**

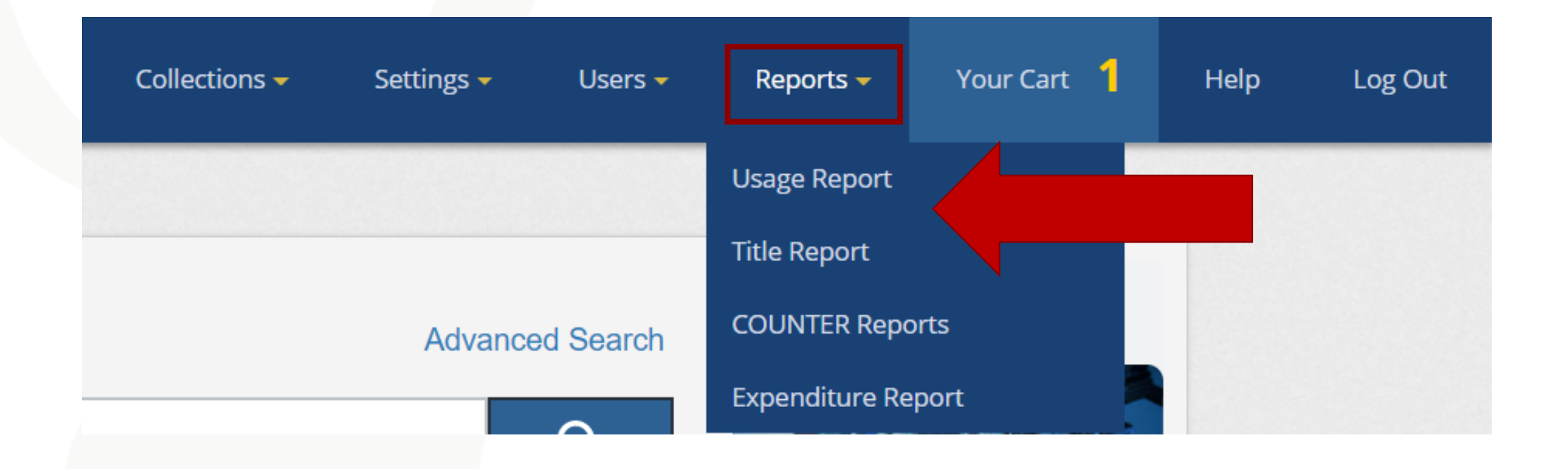

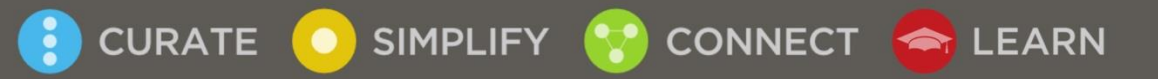

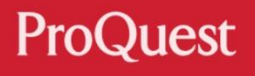

### **Generating Usage Reports**

- There are 2 types of LibCentral usage reports:
- 1) The Title Report

CURATE

- 2) The Usage Report
- Title and Usage Reports have some overlap

SIMPLIFY

CONNECT

🔄 LEARN

| Search                  |            |               |   |                                              |
|-------------------------|------------|---------------|---|----------------------------------------------|
| Title:                  | has all of |               |   |                                              |
| Keyword:                | has all of |               |   |                                              |
| ISBN (multiple):        |            |               |   | Use commas, semicolons or spaces to separate |
| Document ID (multiple): |            |               |   | Use commas, semicolons or spaces to separate |
| Username:               |            |               |   |                                              |
| IP address:             |            |               |   |                                              |
| List:                   |            | Select a list | T |                                              |
| Collection              |            |               |   |                                              |
| Search                  |            |               |   |                                              |
| Publisher               |            |               |   |                                              |
| Search                  |            |               |   |                                              |
| Subject                 |            |               |   |                                              |
| Select                  |            |               |   |                                              |
| Publication Date        |            |               |   |                                              |
| From:                   | То:        |               |   |                                              |

#### **The Usage Report**

 Enter usage dates and leave other fields as default to generate a basic usage report

CURATE

SIMPLIFY

CONNECT 合 LEARN

| Usage Date                                                                                                    |
|----------------------------------------------------------------------------------------------------|
| From: To:                                                                                                    |
| Purchase Type (at the time of use)                                                                                        |
| Show All Autopurchase STL Upgrade Ebook (firm orders) Subscription ATO Loan ATO Purchase                                  |
| Access Model (at time of use)                                                                                             |
| Show All I-user IS-user INon-Linear IUnlimited IDDA (not owned)                                                           |
| Use Type                                                                                                    |
| 🗹 Show All 🔲 Non-Linear Loan 🔲 Non-Mediated STL 📄 Mediated STL 📄 Free Viewing 🔲 Non-Mediated ATO Loan 📄 Mediated ATO Loan |
| Trigger Events                                                                                                    |
| Show All View Time Copy Print Chapter Download Book Download                                                              |
| Filters                                                                                                    |
| Visible titles only Reader use only Trigger Events Only DRM Free Use Only                                                 |

#### **The Usage Report**

 For a more comprehensive report, export to an excel spreadsheet

 Generate a usage summary for additional information from the usage report

SIMPLIFY

CONNECT

🕋 LEARN

CURATE

| Usage Re            | port          | Please Note: Recen                                                | it usage can take            | e up to 5 m    | inutes to appear in | this report.                                                                                |          |               |        |            |                              |              |          | 8      |    |          |        |
|---------------------|---------------|-------------------------------------------------------------------|------------------------------|----------------|---------------------|---------------------------------------------------------------------------------------------|----------|---------------|--------|------------|------------------------------|--------------|----------|--------|----|----------|--------|
| 126 results fou     | nd   Now show | ing page 1 of 13   I                                              | New Search   Mo              | odify Searc    | h                   |                                                                                             |          |               |        |            |                              | Г            | View Su  | mmar   | у  | Export   | »      |
| Time Zone: U        | JTC+10        | ▼ Display: 10                                                     | Results V                    | D. I.D         |                     | <b>6</b> 11-1                                                                               | 10-16-16 | <b>-</b> -    | lu c b |            |                              | dRe          | eader Du | iratio | nU | lsernam  | e art  |
| 2018-10-17<br>11:10 | 3041006       | Education                                                         | Walter de<br>Gruyter<br>GmbH | 1992-<br>01-01 | 9783110970890       | Library Science                                                                             | VISIDIE  | Trigger Event | Sub    | nase Type  | Access Model<br>Subscription |              | 00:06:   | 47     |    | Patron   | n      |
| 2018-10-05<br>11:13 | 775390        | African<br>Anarchism :<br>The History of a<br>Movement            | See Sharp<br>Press           | 2011-<br>05-01 | 9781884365959       | Social Science; Political<br>Science                                                        |          |               | Sub    | bscription | Subscription                 |              | 00:00:   | 02     |    | Patron   | n      |
| 2018-10-05<br>11:12 | 3041006       | Education                                                         | Walter de<br>Gruyter<br>GmbH | 1992-<br>01-01 | 9783110970890       | Library Science                                                                             |          |               | Sub    | bscription | Subscription                 |              |          |        |    |          | n      |
| 2018-08-07<br>13:29 | 5476959       | Environmental<br>Chemical<br>Analysis                             | Chapman<br>and Hall/CRC      | 2018-<br>07-27 | 9780429857034       | Engineering:<br>Environmental; Science;<br>Engineering; Science:<br>Biology/Natural History | Yes      |               |        |            |                              |              | 00:00:   | 19     |    | Patron   | n      |
| 2018-08-07<br>12:59 | 5475786       | Refractory<br>Technology :<br>Fundamentals<br>and<br>Applications | Chapman<br>and Hall/CRC      | 2016-<br>11-03 | 9781498754262       | Engineering: General;<br>Engineering;<br>Engineering: Chemical                              |          |               |        |            |                              | Free<br>View |          |        |    | 00:00:04 | Patron |
| 2018-08-07<br>12:36 | 5475786       | Refractory<br>Technology :<br>Fundamentals                        | Chapman<br>and Hall/CRC      | 2016-<br>11-03 | 9781498754262       | Engineering: General;<br>Engineering;<br>Engineering: Chemical                              |          |               |        |            |                              | Free<br>View |          |        |    | 00:00:00 | Patron |

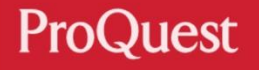

### **The Usage Summary**

- Usage Summary provides additional information to the usage report and can also be exported to Excel
- Top 5 Most Used Titles provides additional insight to user behaviour

| Usage Summary                        | Export | Total Unique Users (Subscribed Usage):                        | 2  |
|--------------------------------------|--------|---------------------------------------------------------------|----|
| Total Titles Used                    | 45     | Top 5 Most Used Titles                                        |    |
| Total STLs:                          | 3      | Let Your Life Speak : Listening for the Voice of Vocation     | 19 |
| Total ATO Loans:                     | 0      | Extreme Teaming : Lessons in Complex, Cross-Sector Leadership | 9  |
| Total NL Loans:                      | 10     | Management Information Systems                                | 8  |
| Total Unique Users:                  | 7      | Advanced Micro-Device Engineering IV                          | 6  |
| Total Book Downloads:                | 33     | Inpatient Cardiovascular Medicine                             | 4  |
| Total Unique Users (Book Downloads): | 2      | Top 5 Most Used Subjects                                      |    |
| Total Chapter Downloads:             | 10     | Policion                                                      | 22 |
| Total DDA Uses:                      | 17     | Religion                                                      | 32 |
| Total Unique Users (DDA Usage):      | 1      | Business/Management                                           | 22 |
| Total Owned Titles:                  | 13     | Medicine                                                      | 7  |
| Total Unique Users (Owned Usage):    | 5      | Engineering; Engineering: Electrical                          | 6  |
| Total Subscribed Titles:             | 23     | Economics; Business/Management                                | 3  |
|                                      |        |                                                               |    |

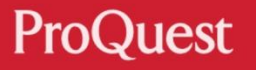

# Download Days

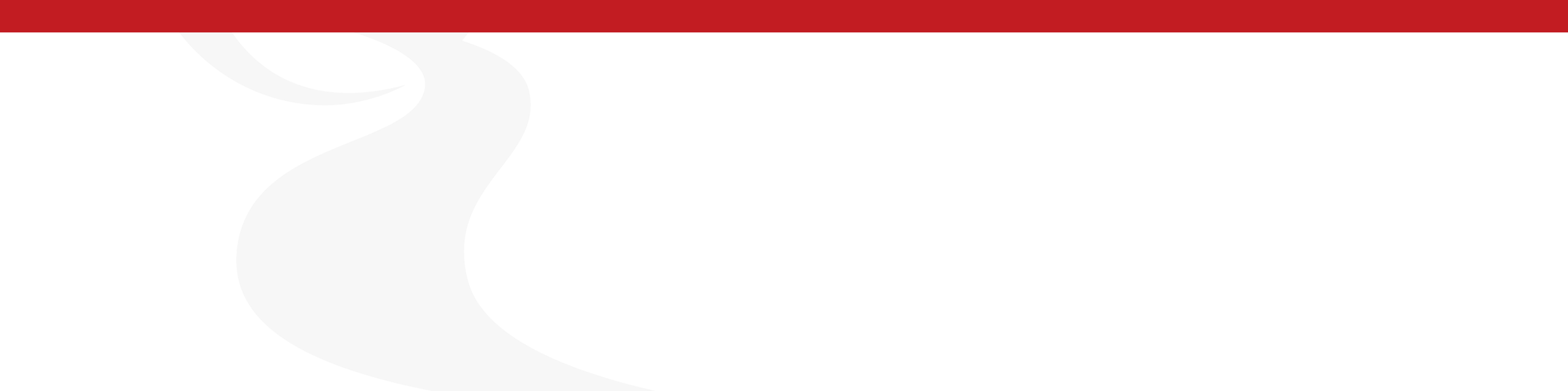

## **Managing Download options**

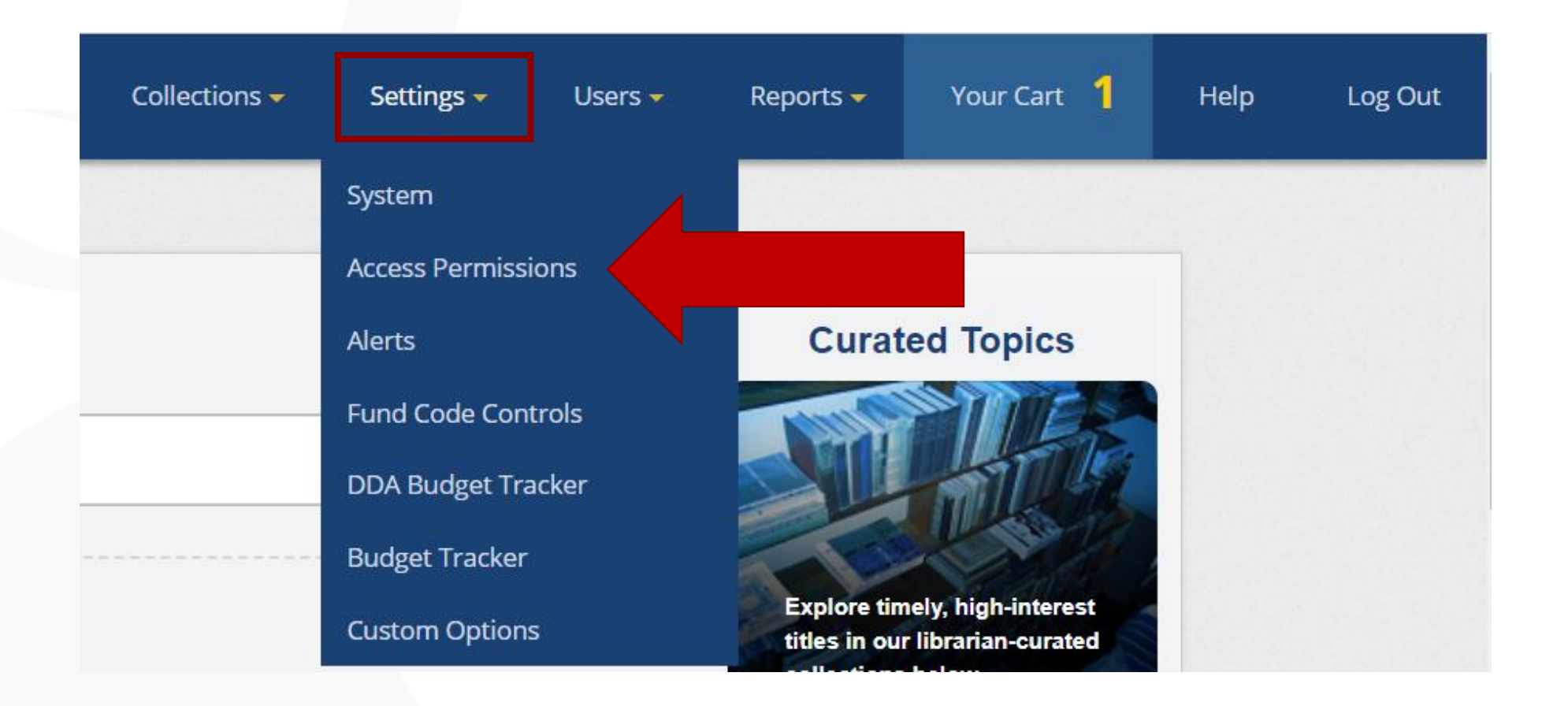

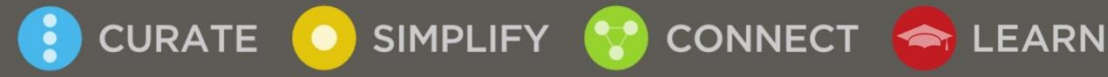

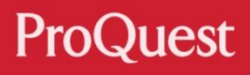

#### **Review Download Day Options** 3.download

General

🔄 LEARN

- The number of days a patron can download to Adobe Digital Editions can be customised in "Access Permissions"
- Preserve online only copies for 3U and 1U titles, effectively creating a "reserve copy" in the online library

SIMPLIFY

CONNECT

CURATE

#### Education

|                          | er eneren<br>det 1000-tenn Armelen<br>Det 1000-tenn Armelen | Author: Joy Foskett , and Douglas Foskett                                                                                                    |
|--------------------------|-------------------------------------------------------------|----------------------------------------------------------------------------------------------------|
|                          | CLASSIFICATION                                              | Length:108 pages                                                                                                    |
|                          |                                                             | File Size: 2790K (2.7MB)                                                                                                    |
|                          |                                                             | DOWNLOAD PERIOD: Select                                                                                                    |
|                          |                                                             | DOWNLOAD FORMAT:<br>Select<br>1 day<br>7 days<br>14 days<br>21 days<br>21 days                                                                          |
| General Owned DDA        |                                                             | Need Help?                                                                                                    |
| Online Reader Loan Days: | Non-Linear 1                                                | Separate values with comma to set multiple days (eg:1, 7, 14)                                                                                           |
| Download Days:           | Non-Linear 1,2,3,7                                          | Unlimited 1,7,14,21 Subscription 1,7,14,21                                                                                                    |
|                          | 3-user 1,2,3,7                                              | Preserve 3-user reader access for: 1 USEr                                                                                                    |
|                          | 1-user 1                                                    | Preserve reader access for one user if multiple copies of a 1-user title are owned Do not allow downloads when only one copy of a 1-user title is owned |

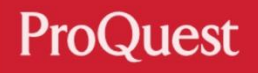

### Non Linear Online Reader Loan Days

- Non-Linear titles will trigger a loan after 5+ minutes viewing, copy/print or a chapter/full download
- In example: after any of the trigger events, the patron will take out a 1 day loan

SIMPLIFY

CURATE

 Online reader trigger is recorded because a non-linear title needs to count down loan days

CONNECT

LEARN

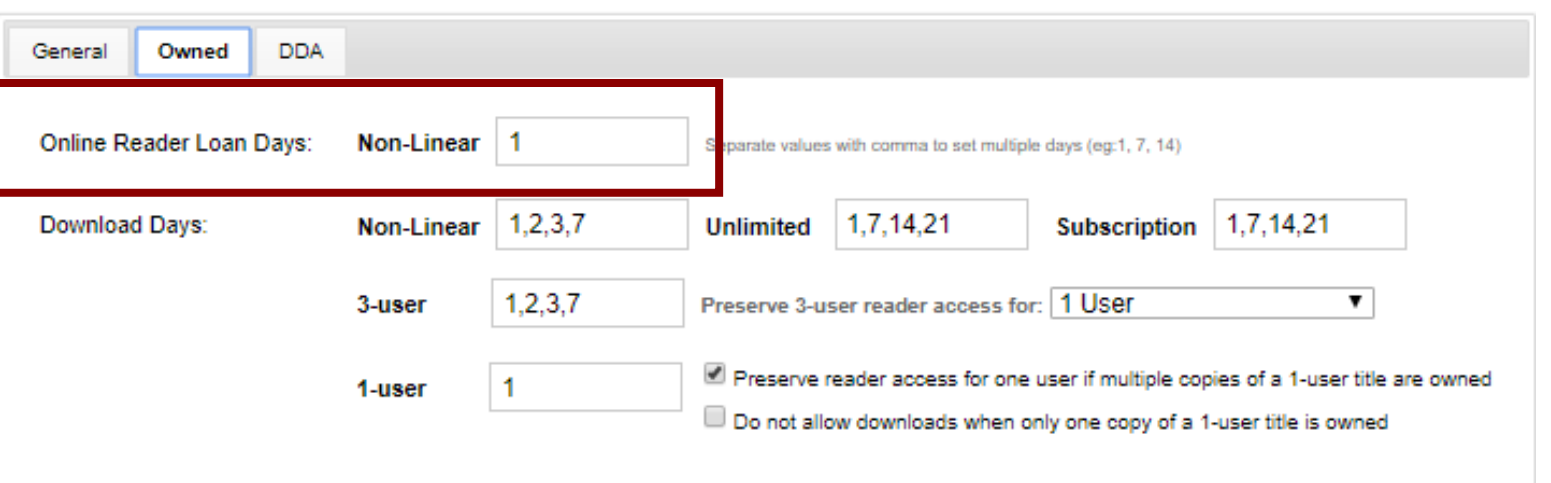

| AUTHOR:      | Review, Harvard Business            |
|--------------|-------------------------------------|
| LENGTH:      | 261 Pages                           |
| FILE SIZE:   | 1172K (1.1MB)                       |
| LOAN LENGTH: | expires in 0 day(s) and 23 hour(s). |
| LOAD FORMAT: | EPUB  PDF                           |

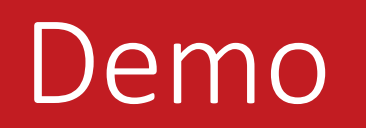

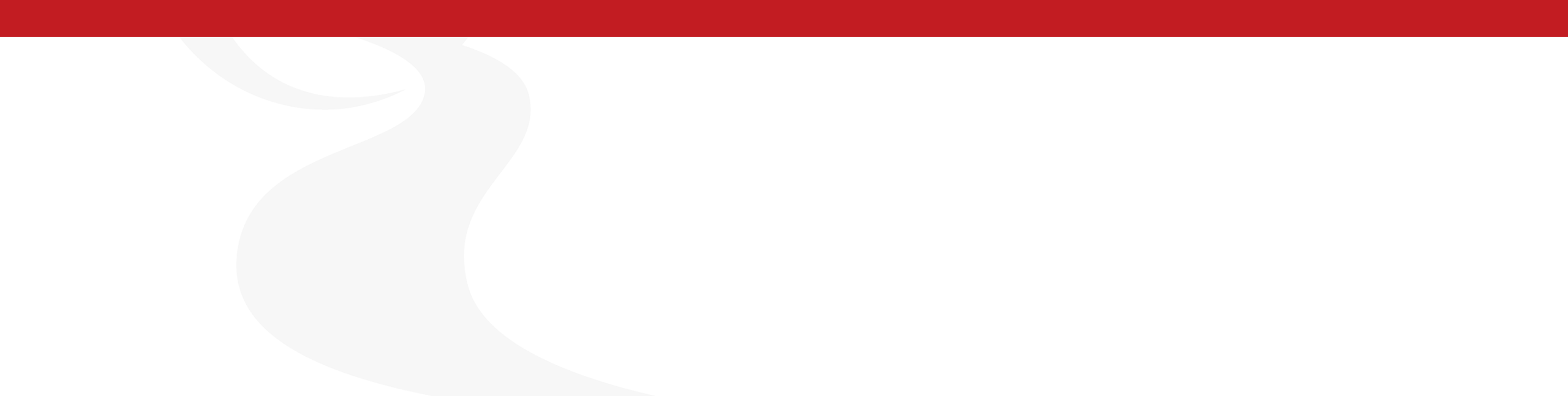

#### To Recap...

#### • You should be able to now:

- Understand terminology used within LibCentral
- Manage basic functionality of LibCentral and manipulate settings to suit your institution
- Generate usage summaries and reports

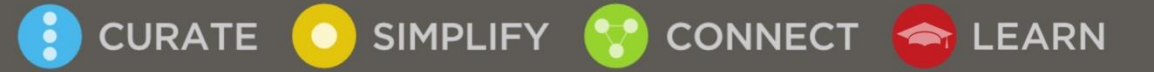

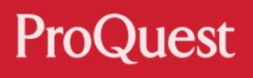

#### **Help Documents**

| ProQuest®<br>LibCentral | Colle                                                                                                    | tions 🔻                | Settings 🔻                           | Users 🔻          | Reports 🔻          | Your Cart 3 | Help |
|-------------------------|----------------------------------------------------------------------------------------------------|------------------------|--------------------------------------|------------------|--------------------|-------------|------|
| ome » Help              |                                                                                                    |                        |                                      |                  |                    |             |      |
| ibCentral Help &        | Support                                                                                                    |                        |                                      |                  |                    |             |      |
| FAQ                     | Frequently Asked Questions                                                                                                |                        |                                      |                  |                    |             |      |
| Collections<br>Settings | How are ebooks accessed?                                                                                                  |                        |                                      |                  |                    |             |      |
| Users                   | Ebook titles can be accessed through a library's OPAC usin<br>URL to the catalog. Our titles are also indexed in most maj | g an 856<br>r federate | link in a catalog<br>ed search and d | record or via    | a general<br>ices. |             |      |
| Reports                 | Users can perform simple and advanced searches within th                                                                  | e Patron i             | interface, includ                    | ing full-text se | earches.           |             |      |
| Glossary                | See the Access Permissions guide for further information.                                                                 |                        |                                      |                  |                    |             |      |
| Help Documents          |                                                                                                    |                        |                                      |                  |                    |             |      |
| Support                 | Do library patrons need a username and password t                                                                         | access                 | s ebooks?                            |                  |                    |             |      |

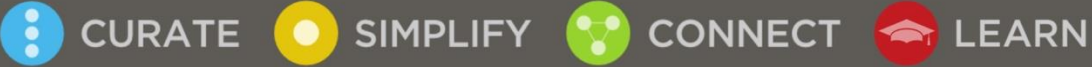

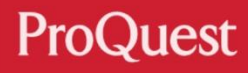

### **Additional Resources**

- Ebook Central LibGuide
- Ebook Central JISC FE LibGuide
- <u>Technical Support</u>
- <u>Ebook Central Support Center</u>
- Contact <u>training@proquest.com</u> for customised sessions or special requests

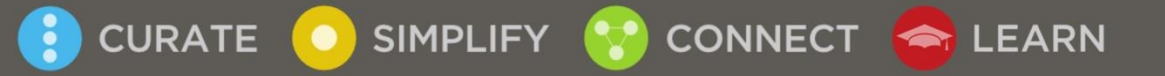

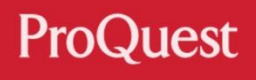

## **JISC Support**

- Jisc e-books for FE support site: <u>https://support.ebooksforfe.jisc.ac.uk/</u>
- Jisc e-books support email: <u>content.feandskills@jisc.ac.uk</u>

#### Who to contact with e-books queries

- For all queries regarding content, usage statistics, please contact Jisc at <u>content.feandskills@jisc.ac.uk</u>
- For all queries regarding account information, updating usernames and passwords, availability of MARC records, updating merger information please contact <u>ebooksupport@proquest.com</u>

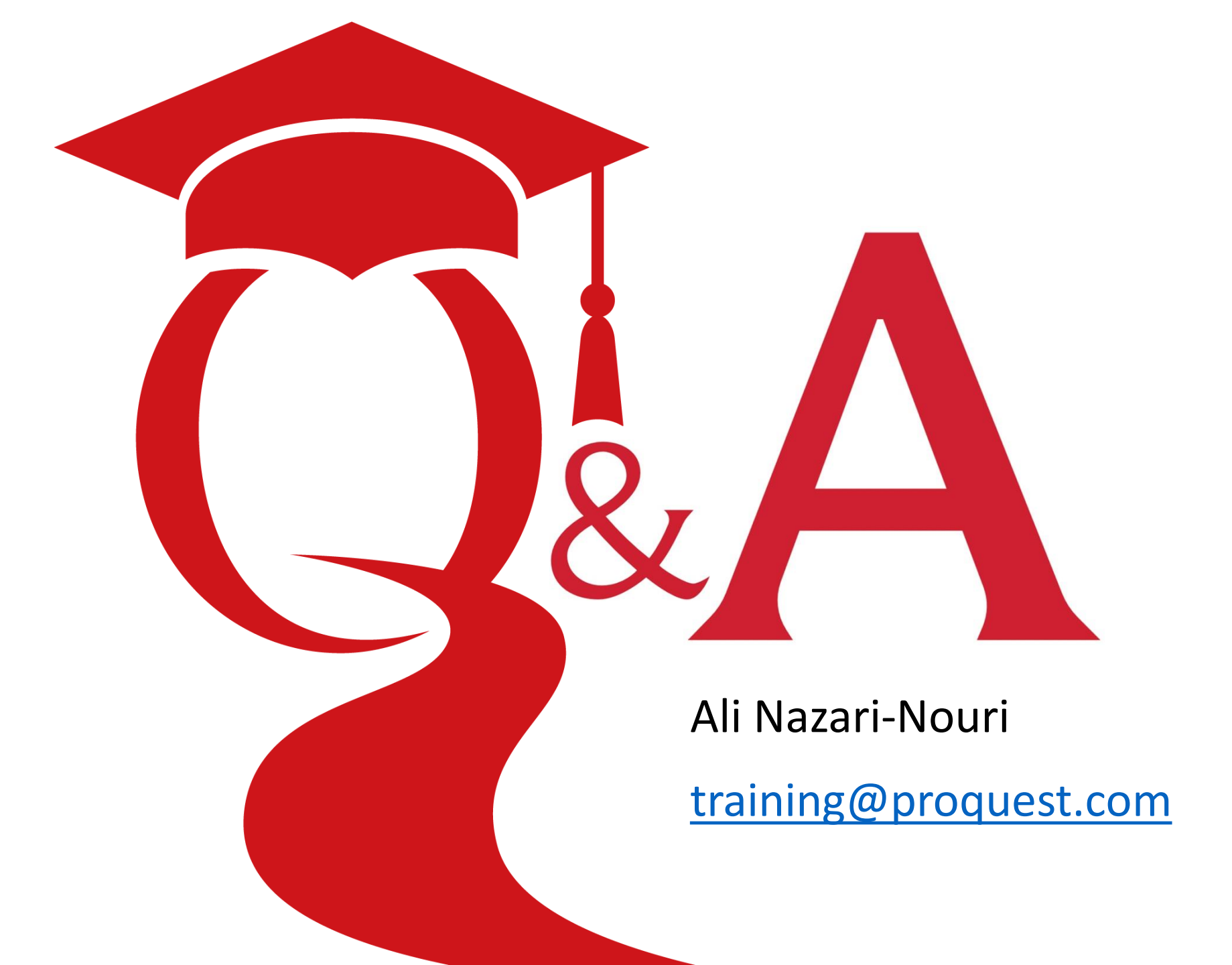